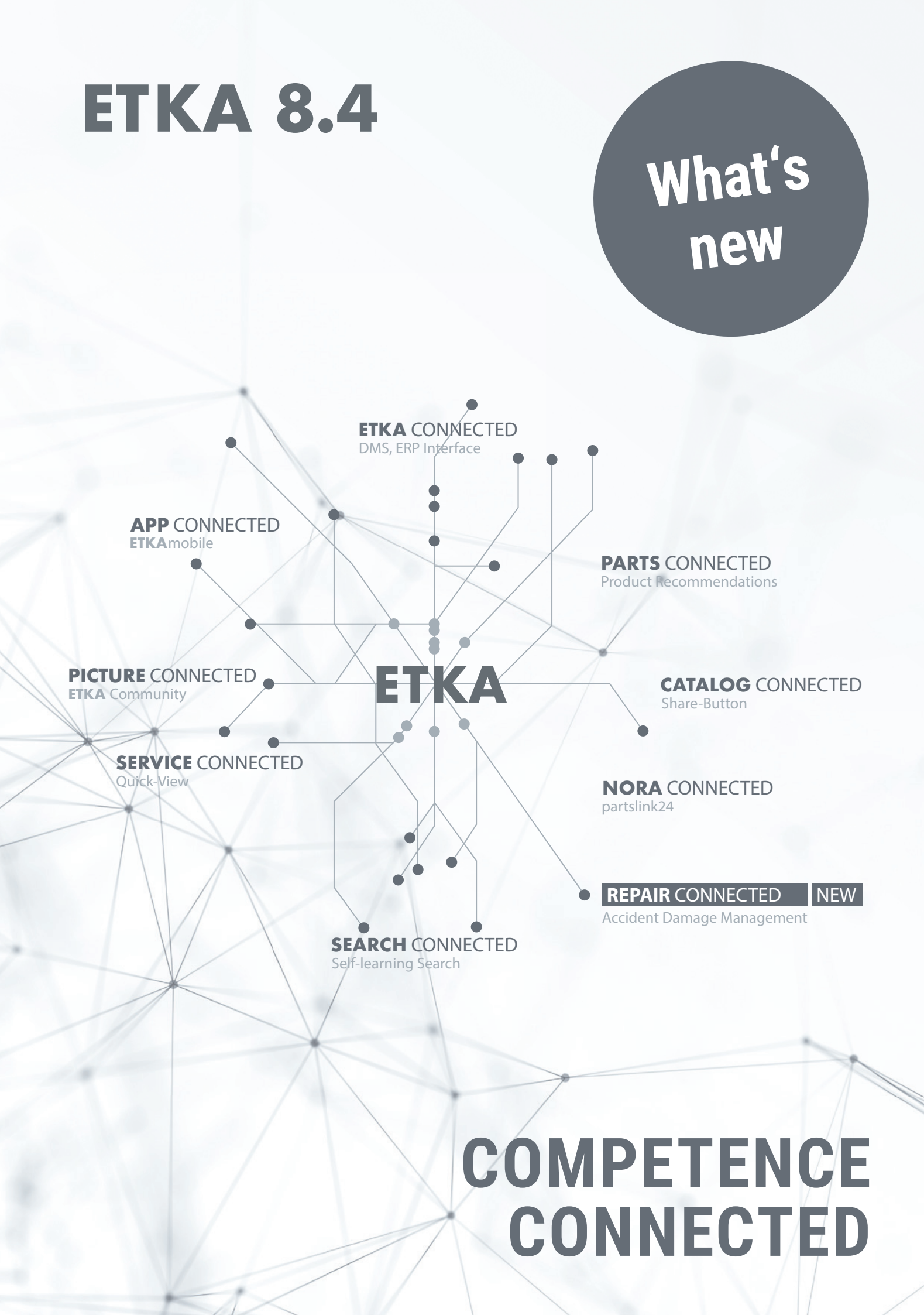

# ETKA 8.4

### Validity improves efficiency

ETKA 8.4 focuses on **Automated Parts Validation**. With the help of the new ETKA Parts Validation, a correct and complete parts selection for an order form can be reached quickly – supported by valuable tips from the worldwide **ETKA Community**. Increase your efficiency by using the new ETKA Parts Validation and benefit from the knowledge of the worldwide ETKA Community!

# #1 AUTOMATED ETKA PARTS VALIDATION

As of this ETKA version, order forms can be validated by the **ETKA Parts Validation.** This validation is possible for all kinds of order forms: for order forms created in ETKA by yourself and for order forms received in the "NORA" tab.\*

To start the validation of an order form, click on the button

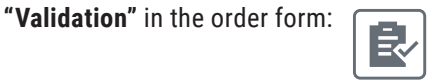

This opens the overview of the ETKA Parts Validation, and you can edit it. You can see if

- parts are unambiguously assigned to the VIN (green)
- there are optional Fitting Parts for this part number (yellow)
- part numbers are ambiguous and should be verified (red).

#### Your advantage:

Check all ETKA order forms for completeness, regardless of their origin, and see at a glance which position needs to be reviewed.

#### Note:

In preparation for future interfaces, the "Import" button has been added to the order form overview. However, this is still without function.

\*You must be an authorized dealer per ETKA brand to use the ETKA parts validation.

|   |   |   | NO.   | ILL-NO. | POS  | PAR | T NUM | BER |    |       | NAME                                | QTY ^ | 807-000 bumper          |     |
|---|---|---|-------|---------|------|-----|-------|-----|----|-------|-------------------------------------|-------|-------------------------|-----|
| Ð |   |   | 1     |         |      | 6R0 | 805   | 903 | C  | FKZ   |                                     |       |                         |     |
| = | × |   | 1     | 807.000 | 1    | 6R0 | 805   | 903 | C  | 989 ј | spoller                             | 1     |                         | 140 |
| € |   | 0 | 2     |         |      | 6R0 | 805   | 915 | с  | FKZ   |                                     |       | rt 🕵 🧲                  | in. |
| = | × | 5 | 2     | 807-000 | 5    | 6R0 | 805   | 915 | C  | 9B9 📑 | retainer for spoiler<br>satin black | 1     |                         | 100 |
| € | × | A | 3     | 821-000 | 1    | 6R0 | 821   | 105 | н  | ji.   | fender                              | 1     |                         | 5   |
|   | × | 0 | 3.1 🧴 | 800-100 | 4    | D   | 314   | D36 | M2 | Di.   | long-life underseal                 | 1     | C C C                   | _   |
| 9 | × | 1 | 3.2 ( | 800-100 | 6    | * D | 308   | SP5 | A1 | ji.   | anti corrosion wax                  | 1     | A los                   | 2   |
| 9 | × | 1 | 3.3 🧴 | 800-100 | 12   | D   | 511   | 500 | A2 | (ji   | 1k adhesive sealant                 | 1     | 1                       | 2   |
| 9 |   |   | 3.4   | 821-000 | 78   | 6R0 | 898   | 625 |    | C.    | 1 set of securing parts             | 1     | i lit                   | 2   |
| 9 |   | 0 | 3.5   | 821-000 | 8.4  | 191 | 971   | 908 | B  |       | plug                                | 1     |                         |     |
| € | × | - | 4     | 821-000 | 3    | 6R0 | 821   | 141 | в  |       | bracket                             | 1     |                         |     |
| € | × | A | 5     | 821.000 | 16   | 6R0 | 809   | 957 | r  | (ji   | wheelhouse protector                | 1     |                         | -   |
| 9 |   |   | 5.1   | 821.000 | 18   | N   | 909   | 747 | 01 |       | Hexagon socket head panel b         | 13    |                         |     |
| Ģ |   | * | 5.2   | 821-000 | (19) | N   | 908   | 338 | 01 | į,    | expanding nut                       | 8 .   | < 1807-000 821-000<br>< |     |
|   |   | _ |       |         |      |     |       |     |    |       |                                     |       |                         |     |

→ A detailed overview of the automated ETKA Parts Validation can be found in the appendix.

# #2 сомминиту

The worldwide **ETKA Community** facilitates the selection of the correct part. Useful information in ETKA for documented Original Parts, e.g. pictures and tire labels can be uploaded directly in **ETKA and ETKAmobile**<sup>\*</sup> and can be shared with all ETKA users worldwide.

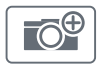

No pictures are available yet. Click on this button to upload the first pictures.\*\*

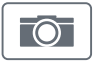

Pictures are already available and can be viewed by clicking on this button in the part information. Additional pictures can be uploaded. Available pictures are sorted into three categories:

- OEM Pictures supplied by the manufacturer
- OWN Pictures added by you or your colleagues with the same ETKA*info*-ID
- COMMUNITY Pictures added by ETKA users worldwide

#### Your advantage:

┿

Benefit from the knowledge of the worldwide ETKA Community and increase your efficiency by gaining valuable additional information.

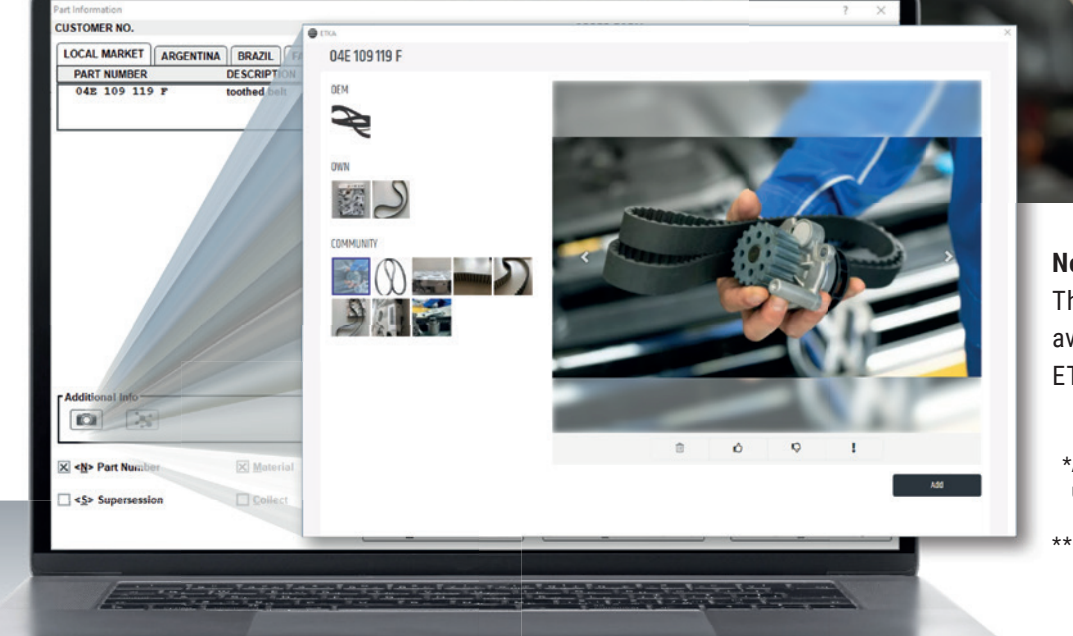

### Note:

The ETKA Community is also available to its full extent on ETKAmobile.

- \*An ETKAmobile license is required to use ETKAmobile.
- \*\*You must be an authorized dealer for at least one ETKA brand to upload pictures

# $\# 3 \quad \text{The improved search function} \\ \text{in the order form overview}$

+

When entering values in the search field, the results are displayed in real-time.

The search takes into account all fields such as Filename, Chassis number, Editor, etc. To display a result, it is sufficient to enter any part of the relevant fields.

#### Your advantage:

Find the needed order form faster - due to an optimized search!

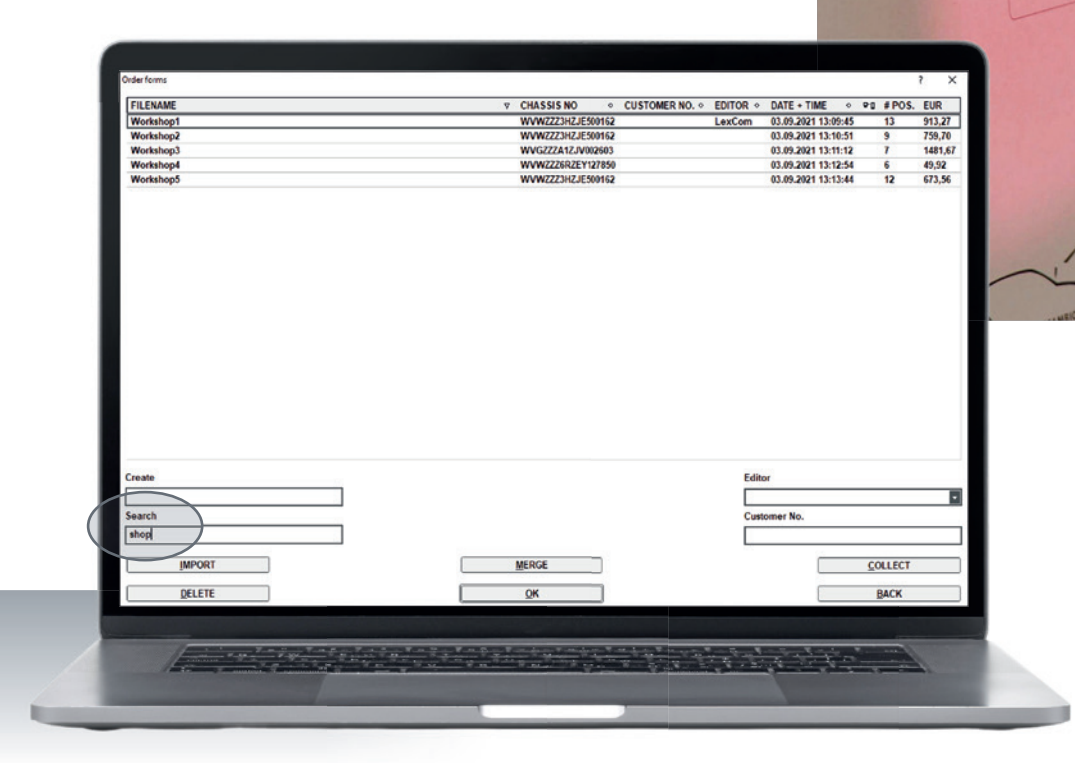

# #4 IMPROVEMENTS IN THE "NORA" TAB\*

ETKA 8.4 adds further display and adjustment options for all orders, which you can edit in your ETKA's "NORA" tab. If an online discount has been granted, it is displayed and can also be adjusted here. In addition to the quantities, the individual prices of the ordered parts can now also be edited. Any changes you made will be displayed to your NORA customers by the return transmission.

#### Adjustment of the unit prices:

To change the unit price just click on it, adjust and save it with "Enter".

#### Display and customization of the online discount:

The discount is displayed in an extra field and can be changed via the "Edit discount" button. If no online discount has been granted yet, it can also be added via the "Edit discount" button. In both cases, it is possible to enter a discount as a percentage or as a total amount. By clicking the "Confirm discount" button, the discount will be applied.

#### Your advantage:

Offer your NORA customers the best service by being able to make subsequent price and discount adjustments.

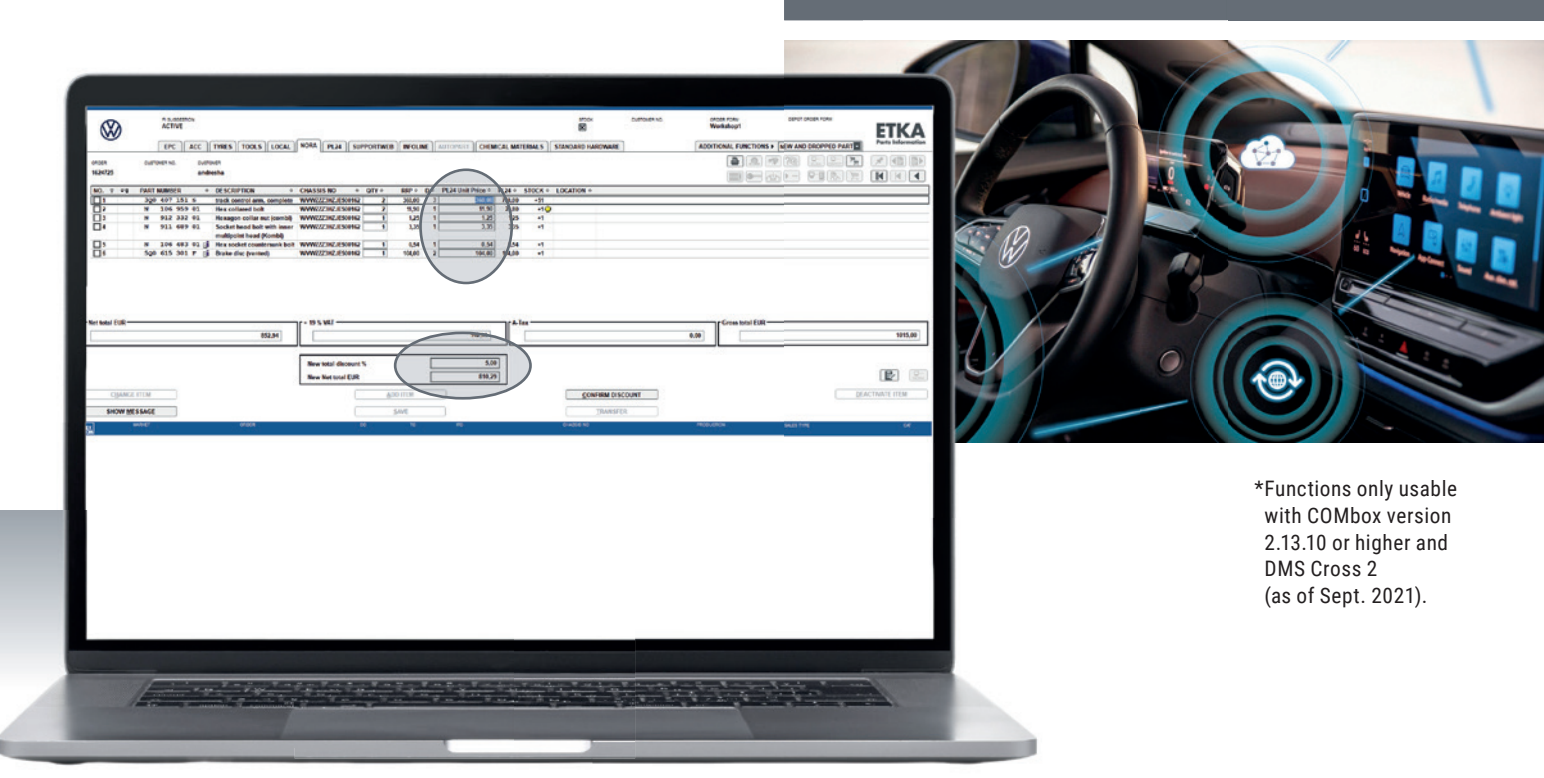

### KEY TO THE AUTOMATED ETKA PARTS VALIDATION

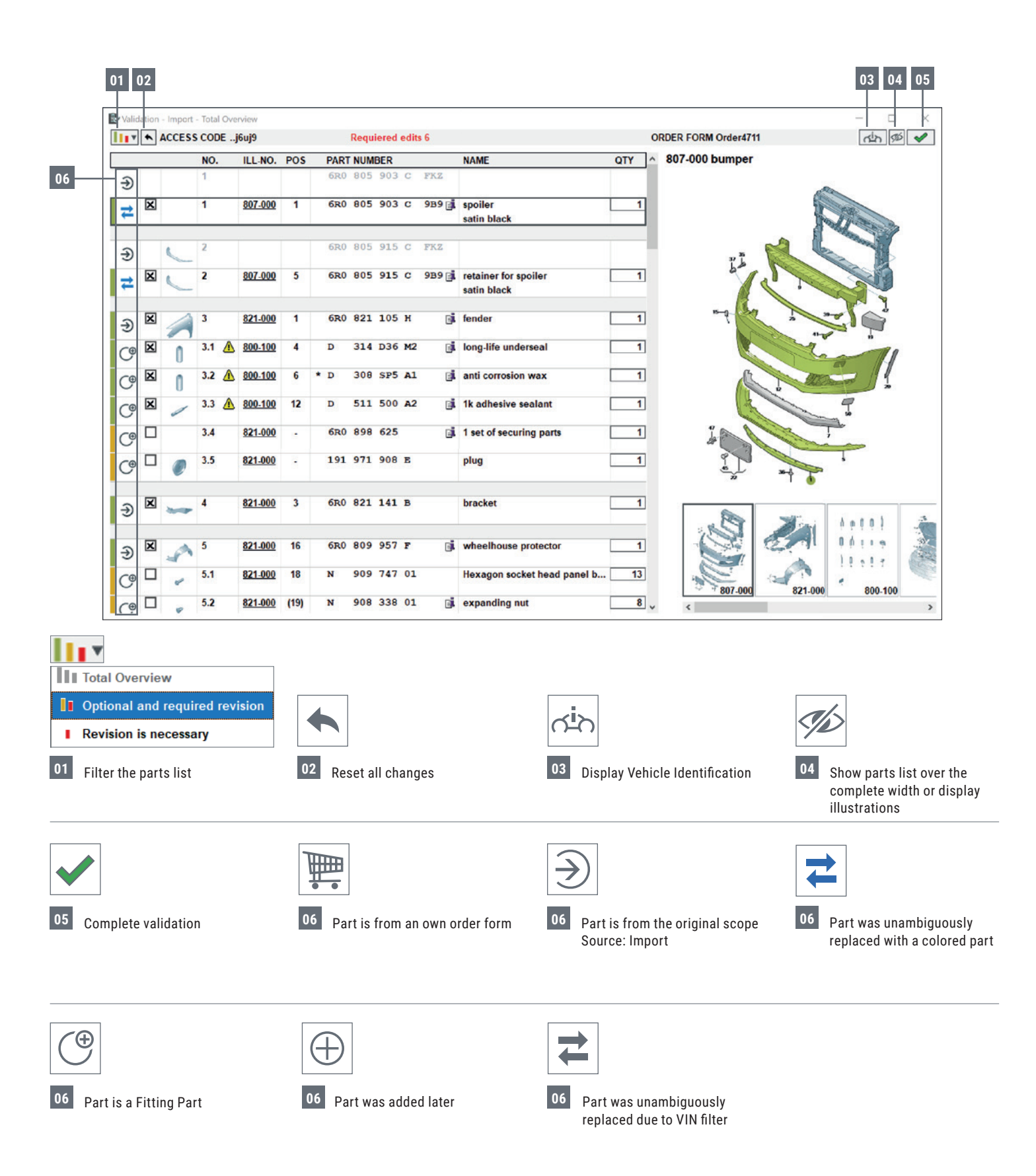

## KEY TO THE AUTOMATED ETKA PARTS VALIDATION

#### Quantity adjustments

You can adjust the quantity for each part. If the quantity differs from the original amount, it will be marked in color.

- Parts whose quantity was increased above the original amount are marked green.
- Parts whose quantity was reduced below the original amount are marked red.

| Wheel housing liner            | 2  |
|--------------------------------|----|
|                                |    |
| Hexagon socket head panel bolt | 13 |
| expanding nut                  | 6  |
| Closing element                | 1  |

#### Note on parts in several positions

Fitting parts can cause the same parts to be present in multiple positions. This is marked with a warning symbol listing the positions on mouseover.

| 1 | 7.1 🛕 | 800-100 6 * D 308 SP5 A1 📑 ant                        | i corr |  |  |  |  |  |  |  |  |
|---|-------|-------------------------------------------------------|--------|--|--|--|--|--|--|--|--|
|   | 72    | This part is also available in the following position |        |  |  |  |  |  |  |  |  |
|   | 1.2   | NO. 3.2: Quantity 1                                   |        |  |  |  |  |  |  |  |  |
|   | 7.3   | NO. 29: Quantity 1                                    |        |  |  |  |  |  |  |  |  |
| 9 |       | NO. 30: Quantity 1                                    |        |  |  |  |  |  |  |  |  |

#### Direct jump into the catalog

During the validation, it is possible to jump into the catalog by clicking on the illustration number. Parts can then be added directly to the validation.

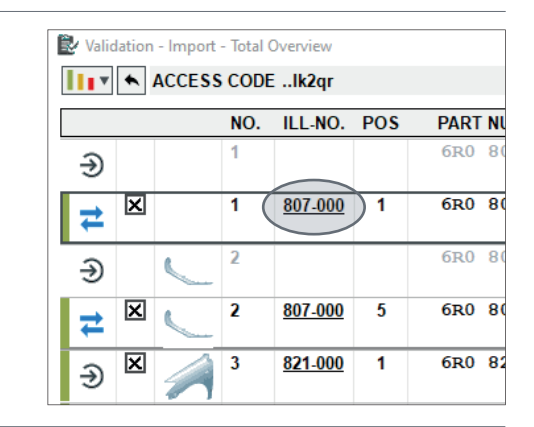

#### **Status of the Automated Parts Validation**

The status of validation can be checked in the order form overview. The validation can be paused at any time and can be continued later.

| FILENAME |                   | 0  |
|----------|-------------------|----|
| new      | WVWZZZ3HZJE500162 |    |
| NewOrder | WVWZZZ6RZEY127850 | E/ |
| Test1    | WAUZZZF20KN010783 | Ē/ |
| test3    | WAUZZZF20KN010783 | Ē/ |
| test4    | WVWZZZ6RZEY127850 | Ê/ |
|          |                   |    |

| Ē |  |
|---|--|
|   |  |
|   |  |

E.

Validation has not yet been started

Validation has been started, but not yet completed

Validation has been completed

## KEY TO THE AUTOMATED ETKA PARTS VALIDATION

#### **Required edits**

Part numbers that are ambiguous and should be checked are displayed separately again before the validation is completed. This ensures that none of these part numbers are overlooked before all selected parts are transferred to the order form.

#### 🛃 Validation - Import - Total Overviev ACCESS CODE ...8155u Requiered edits 6 PART NUMBER DESCRIPTIO NO. ILL-NO. POS Attention X € × ₽ ▲ There are inconclusive parts! Please edit these first if you have not done so yet. € <u>0</u>K X

#### Additional notes – Validation mode

While the validation dialog is open, ETKA is in validation mode. In this mode, parts from the EPC, the part information, and Fitting Parts are not assumed in the order form but the validation dialog. If the validation mode is active, the checkbox "Validation" is active in the parts information and Fitting Parts window.

| X < <u>N</u> > Part Number |                      |
|----------------------------|----------------------|
| Supersession               | ⊠ <u>V</u> alidation |

In addition, instead of the order form button, a validation button is shown to return to the dialog.

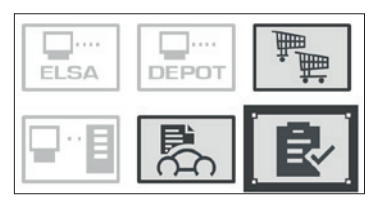

#### Additional notes – Interpretations

Interpreted parts are replaced by their interpretations, as long as it is a linear (clearly one-way) interpretation. The interpreted part is shown crossed out, but can still be accepted.

| t |   | 4 | 10 | 8 <u>23 000</u> | 26 | * 6R1 823 | 533     | Grip for lid lock<br>cable | 1 |
|---|---|---|----|-----------------|----|-----------|---------|----------------------------|---|
|   | × | 9 | 10 | <u>823-000</u>  | 26 | 6R1 823   | 533 9B9 | Grip for lid lock<br>cable | 1 |

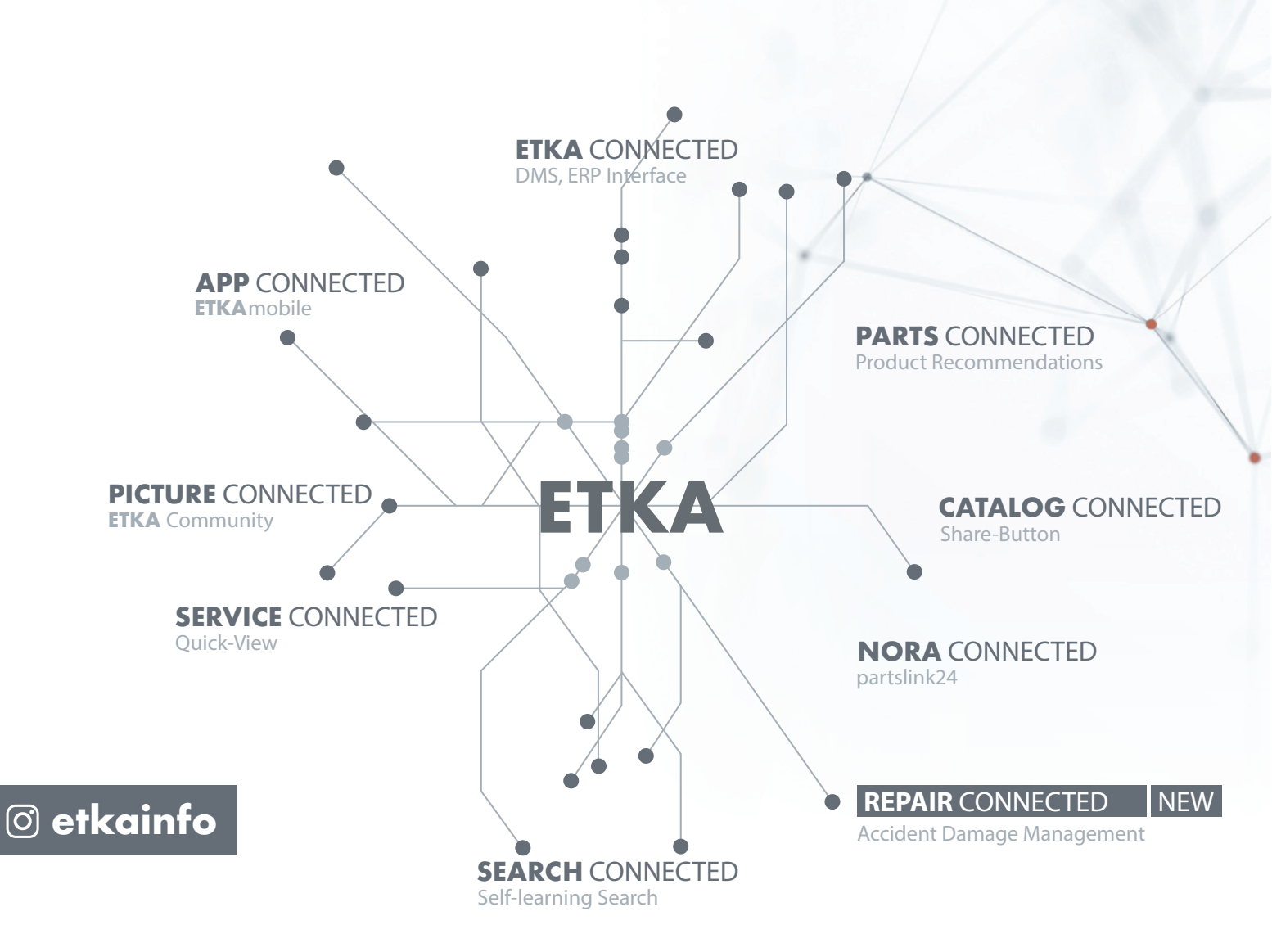

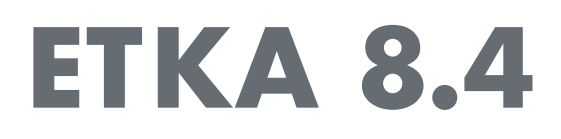